### <u>KÖLNM KASSE</u>

### Änderung der Mehrwertsteuer für Speisen INHAUS in EuCaSoft.

Sehr geehrte Kunden,

ab 01.Januar 2024 wird in der Gastronomie der Mehrwertsteuersatz auf Speisen *inhaus* wieder auf 19% angehoben.

Die nötigen Änderungen sind in *EuCaSoft*• in wenigen Schritten erledigt.

Mit dieser Anleitung wollen wir Ihnen zeigen, wie Sie selbst die Mwst. bei Speisen auf 19% ändern.

Achtung: Bitte befolgen Sie die Anleitung Schritt für Schritt. Falls Sie sich unsicher sind, in welchem Schritt Sie sich befinden, drücken Sie die Taste "Zurück" und beginnen den jeweiligen Schritt wieder von vorne.

#### 1. Vorbereitungen:

Die Kasse einschalten und mit dem Button "Kasse starten" die Software starten. Melden Sie sich an der Kasse mit Chef-Rechten an. Entweder über den Chef-Schlüssel, oder per Nummer und Geheimzahl. In der Regel ist das der Schlüssel, mit dem auch der Tagesabschluss gemacht wird.

#### 2. Zugriff auf die Stammdaten:

Mit der Chef-Taste ins Menü der Kasse wechseln.

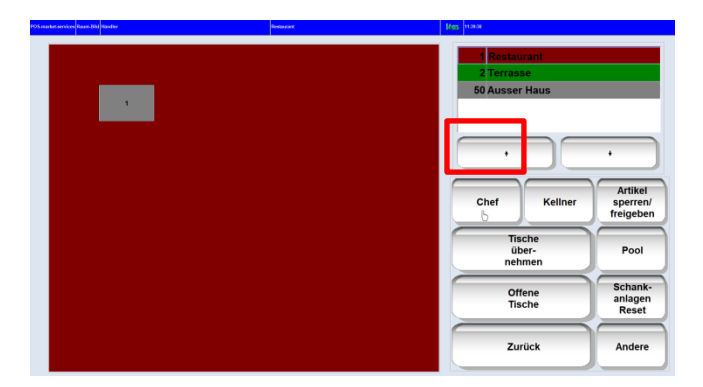

Sollte die Chef-Taste nicht zu sehen sein, vorher auf die Taste "Funkt.-Tasten" tippen.

| 3 |    |   |                 |
|---|----|---|-----------------|
| 7 | 8  | 9 | ·               |
| 4 | 5  | 6 | Funkt<br>Tasten |
|   | 2  | 3 |                 |
| 0 | 00 | , |                 |

Oben links auf den Reiter "Stammdaten" tippen.

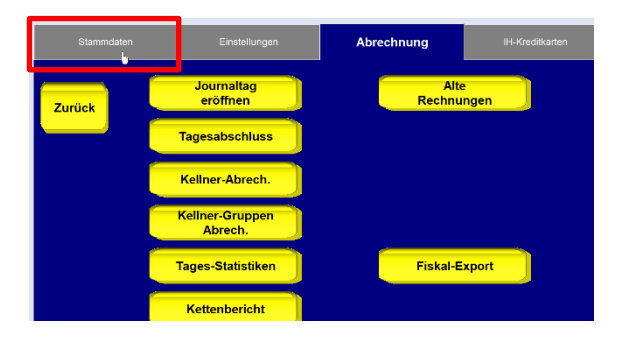

### <u>KÖLNM KASSE</u>

#### 3. MwSt. Sätze überprüfen.

Den Button "MwSt" drücken.

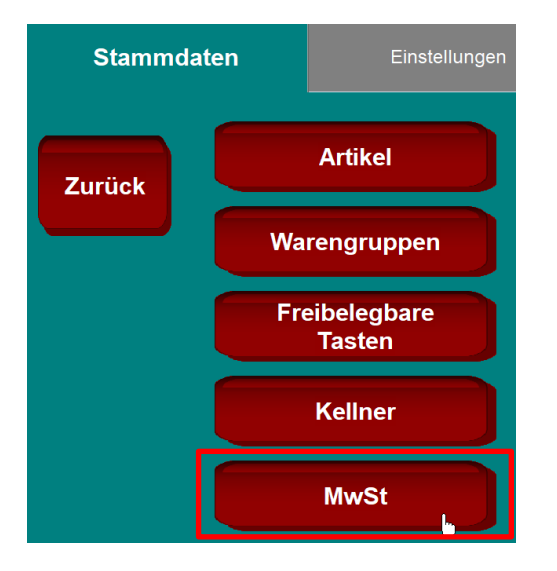

Die Einträge sollten bei Ihnen so ähnlich aussehen, wie auf dem Bild.

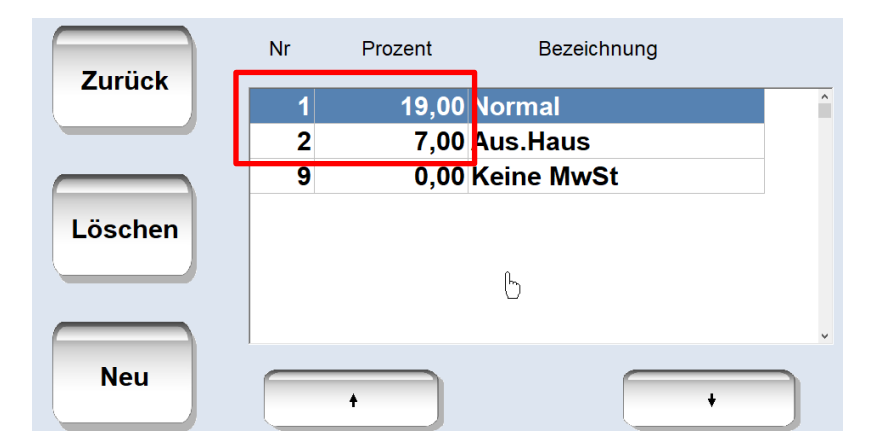

Falls Nr. 1 und 2 bei Ihnen so eingestellt sind, wie auf dem Bild, bitte auf "Zurück" tippen. Falls bei Nr. 1 und 2 andere Prozentsätze stehen, nehmen Sie bitte Kontakt mit uns auf.

#### 4. Das Menü "Artikelzuordnung":

Tippen Sie auf den Button "Artikelzuordnung".

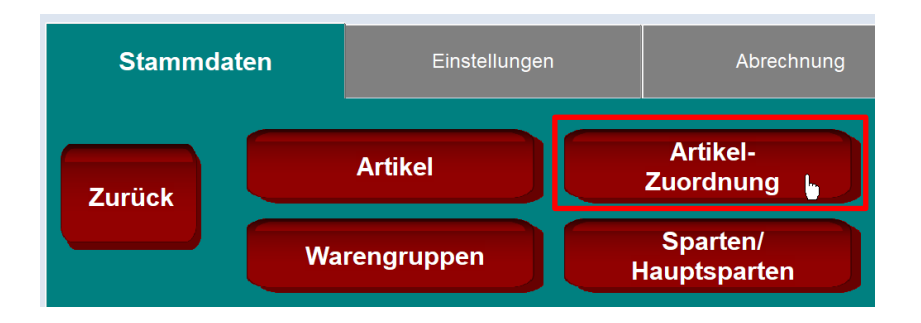

In diesem Menü können mehrere Artikel auf einmal geändert werden.

## <u>KÖLNMKASSE</u>

Hier bitte die Sparte Speisen auswählen:

| 0001 Carpaccio            | 10,50 | 1 | 2 | 1 | 2 |   | ^                                     |
|---------------------------|-------|---|---|---|---|---|---------------------------------------|
| 0002 Vitello Tonnato      | 10,50 | 1 | 2 | 1 | 2 |   | Gruppe Bonziel                        |
| 0003 Verdure con Aglio    | 10,50 | 1 | 2 | 1 | 2 |   |                                       |
| 0004 Buschetta            | 8,00  | 1 | 2 | 1 | 2 |   | Sparte Hauptsparte                    |
| 0011 Vellutata Pomodoro   | 5,00  | 2 | 2 | 1 | 2 |   | Change and a start and a              |
| 0012 Minestrone           | 6,00  | 2 | 2 | 1 | 2 | 0 | Nicht zugeordnet                      |
| 0013 Zuppa di Pesce       | 7,00  | 2 | 2 | 1 | 2 | 1 | Getränke                              |
| 0021 Insalata Pomodoro    | 5,50  | 3 | 2 | 1 | 2 | 2 | Speigen                               |
| 0022 Insalata Mista       | 6,50  | 3 | 2 | 1 | 2 | 2 | Speisen                               |
| 0023 Insalata Capricciosa | 9,50  | 3 | 2 | 1 | 2 | 3 | Sonstiges                             |
| 0024 Insalata Pollo       | 9,00  | 3 | 2 | 1 | 2 | 4 | Personalverzehr                       |
| 0025 Insalata le Palme    | 12,50 | 3 | 2 | 1 | 2 | 5 | Gutschein                             |
| 0026 Insalata Gamberoni   | 13,50 | 3 | 2 | 1 | 2 | 9 | Durchlauf                             |
| 0027 Insalata Primavera   | 9,00  | 3 | 2 | 1 | 2 | < | , , , , , , , , , , , , , , , , , , , |
| 0031 P. Margherita        | 6,00  | 4 | 2 | 1 | 2 |   |                                       |
| 0032 P. Trieste           | 8,00  | 4 | 2 | 1 | 2 |   | · · · ·                               |
| 0033 P. BBQ               | 10,50 | 4 | 2 | 1 | 2 |   |                                       |
| 0034 P. Sicilia           | 8,00  | 4 | 2 | 1 | 2 |   |                                       |
| 0035 P. Caprese           | 8,00  | 4 | 2 | 1 | 2 |   |                                       |
|                           |       |   |   | ~ |   |   | Artikelnummer                         |

### Danach linkerhand auf "Alle wählen".

| Turitak     | Artikel Nr.<br>Artikelname | Preis   | Gruppe | Sparte | Haupt-<br>sparte | Bon-<br>ziel |
|-------------|----------------------------|---------|--------|--------|------------------|--------------|
| Zuruck      | 0001 Carpaccio             | 10,50 1 | 2      | 1      | 2                | ^            |
|             | 0002 Vitello Tonnato       | 10,50 1 | 2      | 1      | 2                |              |
|             | 0003 Verdure con Aglio     | 10,50 1 | 2      | 1      | 2                |              |
|             | 0004Buschetta              | 8,00 1  | 2      | 1      | 2                |              |
| $\frown$    | 0011 Vellutata Pomodoro    | 5,00 2  | 2 2    | 1      | 2                |              |
| Alle        | 0012 Minestrone            | 6,00 2  | 2 2    | 1      | 2                |              |
| 🔪 wählen 🖌  | 0013Zuppa di Pesce         | 7,00 2  | 2 2    | 1      | 2                |              |
|             | 0021 Insalata Pomodoro     | 5,50 3  | 3 2    | 1      | 2                |              |
|             | 0022 Insalata Mista        | 6,50 3  | 3 2    | 1      | 2                |              |
| wählen      | 0023 Insalata Capricciosa  | 9,50 3  | 3 2    | 1      | 2                |              |
|             | 0024 Insalata Pollo        | 9,00 3  | 3 2    | 1      | 2                |              |
| 74 Einträge | 0025 Insalata le Palme     | 12,50 3 | 3 2    | 1      | 2                |              |
|             | 0026 Insalata Gamberoni    | 13,50 3 | 3 2    | 1      | 2                |              |
|             | 0027 Insalata Primavera    | 9,00 3  | 3 2    | 1      | 2                |              |
|             | 0031 P. Margherita         | 6,00 4  | 2      | 1      | 2                |              |
|             | 0032 P. Trieste            | 8,00 4  | 2      | 1      | 2                |              |
| Löschen     | 0033 P. BBQ                | 10,50 4 | 2      | 1      | 2                |              |
|             | 0034 P. Sicilia            | 8,00 4  | 2      | 1      | 2                |              |
|             | 0035 P. Caprese            | 8,00 4  | 2      | 1      | 2                | ~            |
|             |                            |         | *      |        | +                |              |

Dann auf Zuweisen -> MwSt In -> Normal

# KÖLNMKASSE

|             | Artikel Nr.<br>Artikelname | Preis | 9 | Gruppe | Sparte | Haupt-<br>sparte | Bon-<br>ziel | Einschränken 1. Zuweisen | >        |
|-------------|----------------------------|-------|---|--------|--------|------------------|--------------|--------------------------|----------|
| Zurück      | 0001 Carpaccio             | 10,50 | 1 | 2      | 1      | 2                | )            | Nicht zugeordnet         | <u>^</u> |
|             | 0002 Vitello Tonnato       | 10,50 | 1 | 2      | 1      | 2                | 1            | Normal 2                 |          |
|             | 0003 Verdure con Aglio     | 10,50 | 1 | 2      | 1      | 2                | 1            | Normal 3.                | . /      |
|             | 0004Buschetta              | 8,00  | 1 | 2      | 1      | 2 2              | 2            | Aus.Haus                 |          |
|             | 0011 Vellutata Pomodoro    | 5,00  | 2 | 2      | 1      | 2 9              | Э            | Keine MwSt               | -        |
| Alle        | 0012 Minestrone            | 6,00  | 2 | 2      | 1      | 2 1              | 10           | bez. Rech                |          |
| wählen      | 0013 Zuppa di Pesce        | 7,00  | 2 | 2      | 1      | 2 1              | 11           | Wegeld ein               | 1        |
|             | 0021 Insalata Pomodoro     | 5,50  | 3 | 2      | 1      | 2                | 12           | Wegeld aus               |          |
| (           | 0022 Insalata Mista        | 6,50  | 3 | 2      | 1      | 2                |              | wegeld aus               | , * J    |
| Keinen      | 0023 Insalata Capricciosa  | 9,50  | 3 | 2      | 1      | 2                |              |                          |          |
| wannen      | 0024 Insalata Pollo        | 9,00  | 3 | 2      | 1      | 2                |              | ÷                        | "        |
| 74 Einträge | 0025 Insalata le Palme     | 12,50 | 3 | 2      | 1      | 2                | -            |                          | -        |
|             | 0026 Insalata Gamberoni    | 13,50 | 3 | 2      | 1      | 2                |              | MwSt MwSt                |          |
|             | 0027 Insalata Primavera    | 9,00  | 3 | 2      | 1      | 2                |              | In Aus                   |          |
|             | 0031 P. Margherita         | 6,00  | 4 | 2      | 1      | 2                |              |                          |          |
| (           | 0032 P. Trieste            | 8,00  | 4 | 2      | 1      | 2                |              | Flags Rechte             |          |
| Loschen     | 0033 P. BBQ                | 10,50 | 4 | 2      | 1      | 2                |              | Zait / Ehana             | -        |
|             | 0034 P. Sicilia            | 8,00  | 4 | 2      | 1      | 2                |              | Preis abh. Artike        |          |
|             | 0035 P. Caprese            | 8,00  | 4 | 2      | 1      | 2                |              |                          | -        |
|             |                            |       |   | *      |        | +                |              | Drucken Lager-Lis        | te       |

### Nun das Ganze mit "Ja" bestätigen

|             | Artikel Nr.<br>Artikelname | Alle ausgewählten Artikel werden geändert.<br>Wollen Sie das wirklich? | pe | Sparte | sparte | ziel |
|-------------|----------------------------|------------------------------------------------------------------------|----|--------|--------|------|
| Zuruck      | 0001 Carpaccio             |                                                                        | 2  | 1      | 2      | ^    |
|             | 0002 Vitello Tonnato       | Nein                                                                   | 2  | 1      | 2      |      |
|             | 0003 Verdure con Agli      |                                                                        | 2  | 1      | 2      |      |
|             | 0004Buschetta              | 8,00 1                                                                 | 2  | 1      | 2      |      |
|             | 0011 Vellutata Pomodoro    | 5,00 2                                                                 | 2  | 1      | 2      |      |
| Alle        | 0012 Minestrone            | 6,00 2                                                                 | 2  | 1      | 2      |      |
| wählen      | 0013Zuppa di Pesce         | 7,00 2                                                                 | 2  | 1      | 2      |      |
|             | 0021 Insalata Pomodoro     | 5,50 3                                                                 | 2  | 1      | 2      |      |
| (           | 0022 Insalata Mista        | 6,50 3                                                                 | 2  | 1      | 2      |      |
| Keinen      | 0023 Insalata Capricciosa  | 9,50 3                                                                 | 2  | 1      | 2      |      |
| wanien      | 0024 Insalata Pollo        | 9,00 3                                                                 | 2  | 1      | 2      |      |
| 74 Einträge | 0025 Insalata le Palme     | 12,50 3                                                                | 2  | 1      | 2      |      |
|             | 0026 Insalata Gamberoni    | 13,50 3                                                                | 2  | 1      | 2      |      |
|             | 0027 Insalata Primavera    | 9,00 3                                                                 | 2  | 1      | 2      |      |
|             | 0031 P. Margherita         | 6,00 4                                                                 | 2  | 1      | 2      |      |
|             | 0032 P. Trieste            | 8,00 4                                                                 | 2  | 1      | 2      |      |
| Loschen     | 0033 P. BBQ                | 10,50 4                                                                | 2  | 1      | 2      |      |
|             | 0034 P. Sicilia            | 8,00 4                                                                 | 2  | 1      | 2      |      |
|             | 0035 P. Caprese            | 8,00 4                                                                 | 2  | 1      | 2      | ~    |
|             |                            |                                                                        | *  |        | ÷      |      |

Hat die Umstellung funktioniert, sieht der Bildschirm exakt so aus wie auf dem Bild. Dann bitte einmal auf "Zurück".

## <u>KÖLNM KASSE</u>

|            | Artikel Nr.<br>Artikelname | Preis |   | Gruppe | Sparte | Hau<br>spa | ipt- Bon-<br>irte ziel  | Einschränken | Zuweisen      |
|------------|----------------------------|-------|---|--------|--------|------------|-------------------------|--------------|---------------|
| Zuruck     | 0001 Carpaccio             | 10,50 | 1 | 2      | 1      | 2          | Hat die                 |              |               |
|            | 0002 Vitello Tonnato       | 10,50 | 1 | 2      | 1      | 2          | Umstellung              | Gruppe       | Bonziel       |
|            | 0003 Verdure con Aglio     | 10,50 | 1 | 2      | 1      | 2          | funktioniert,           |              |               |
|            | 0004 Buschetta             | 8,00  | 1 | 2      | 1      | 2          | Bildschirm              | Sparte       | Hauptsparte   |
|            | 0011 Vellutata Romodoro    | 5,00  | 2 | 2      | 1      | 2          | exakt so aus.           |              |               |
| Alle       | 0012 Minestrone            | 6,00  | 2 | 2      | 1      | 2          | alles bis auf die       | Beilagen-    | Beilagen-     |
| wählen     | 0013Zuppa di Pesce         | 7,00  | 2 | 2      | 1      | 2          | letzten 2               | Gruppe       | Seite         |
|            | 0021 Insalata Pomodoro     | 5,50  | 3 | 2      | 1      | 2          | Button                  | Provision    | Beilagen-     |
| (Kainan)   | 0022 Insalata Mista        | 6,50  | 3 | 2      | 1      | 2          | linkerhand sind         | PIOVISION    | seite Don     |
| wählen     | 0023 Insalata Capricciosa  | 9,50  | 3 | 2      | 1      | 2          | die Artikel             | 51.          |               |
| wannen     | 0024 Insalata Pollo        | 9,00  | 3 | 2      | 1      | 2          | nicht mehr<br>markiert. | Folge        | Estrit        |
| 0 Einträge | 0025 Insalata le Palme     | 12,50 | 3 | 2      | 1      | 2          | Danach einfach          |              |               |
|            | 0026 Insalata Gamberoni    | 13,50 | 3 | 2      | 1      | 2          | nur auf                 | MwSt         | MwSt          |
|            | 0027 Insalata Primavera    | 9,00  | 3 | 2      | 1      | 2          | klicken.                | In           | Aus           |
|            | 0031 P. Margherita         | 6,00  | 4 | 2      | 1      | 2          |                         |              |               |
| Längham    | 0032 P. Trieste            | 8,00  | 4 | 2      | 1      | 2          |                         | Flags        | Rechte        |
| Loschen    | 0033 P. BBQ                | 10,50 | 4 | 2      | 1      | 2          |                         |              | Zeit-/Ebenen- |
|            | 0034 P. Sicilia            | 8,00  | 4 | 2      | 1      | 2          |                         | Preis        | abh. Artikel  |
|            | 0035 P. Caprese            | 8,00  | 4 | 2      | 1      | 2          |                         |              |               |
|            |                            | •     |   | *      |        |            | •                       | Drucken      | Lager-Liste   |

Nun müssen Sie in die Räume und dort dem Togo-Raum "Außer Haus" zuweisen:

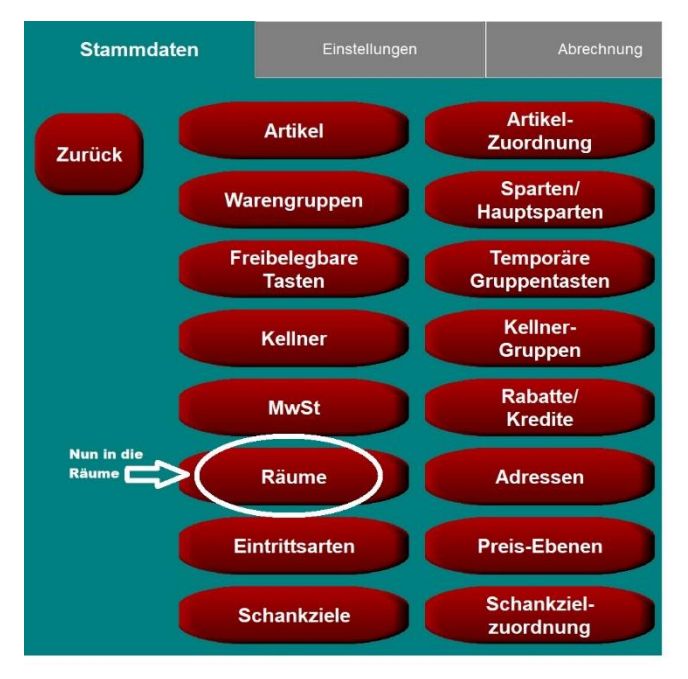

Gehen Sie die Einstellungen von 1-4 durch:

# KÖLNMKASSE

| Zurück  | Nr Name      | Тур | Allgemein Anzei            | ge Einstellungen Be | rechtigungen       |          |
|---------|--------------|-----|----------------------------|---------------------|--------------------|----------|
| 4.      | 1 Restaurant |     | Nummer                     | Name                |                    |          |
| $\sim$  | 21 togo      | A   | 21                         | togo                |                    | Tische   |
| Löschen | 22 POS       |     | Тур                        | PLU                 |                    | kopieren |
| Luschen | 31 Personal  |     | Außer Haus                 | 2.                  |                    |          |
|         |              | ų   | POS Artikel-<br>Startseite | Gastro Artikel-     | Bonziel-<br>Gruppe | Preis-   |
| Neu     | •            | •   |                            | Stanselle           |                    | 1        |
| 1 2     | 3 4 5        | 6   | 7 8                        | 90                  | B                  |          |
| q       | w e r        | t z | u                          | i •                 | p ü                |          |
| a       | s d f        | g h | J                          | k I                 | Ö                  |          |
| ( ) y   | X C V        |     | n m                        |                     | $) \cdot )$        |          |
| shift   |              |     |                            |                     |                    | shift    |

Nun ist die MWST für den Außer Haus Verkauf programmiert. Wenn Sie in Zukunft Speisen to Go verkaufen, müssen Sie den Verkauf immer über den Raum "togo" tätigen.